## **INSTRUCTIONS TO SIGN UP FOR PAPERLESS BILLING:**

- 1. Click on View and Pay Your Bill Online (by white check mark on right side of home page).
- 2. Click on Register Now and enter your last name and customer number (no spaces).
- 3. Once a list of Invoices appears, select and click the box for the first one, scroll down and click on Register Invoice.
- 4. Input your Email address and confirm; Create a Password and confirm; Type in the **bold** Security Code which is displayed; Check option for Paperless Billing and click Complete Registration.
- 5. You will then receive a personal email and must accept terms and conditions to finalize Paperless Billing process.
- 6. Contact our office at 574-583-5649 with any questions.